# Enabling / Disabling Transaction Types & Sale Options

## Step 1

Go to www.online.valorpaytech.com and enter your login credentials.

| Email       |                 |  |
|-------------|-----------------|--|
| Password    |                 |  |
| Remember Me | Forgot Password |  |
| SIG         | N IN            |  |
|             |                 |  |

## Step 2

#### Navigate to Device Management.

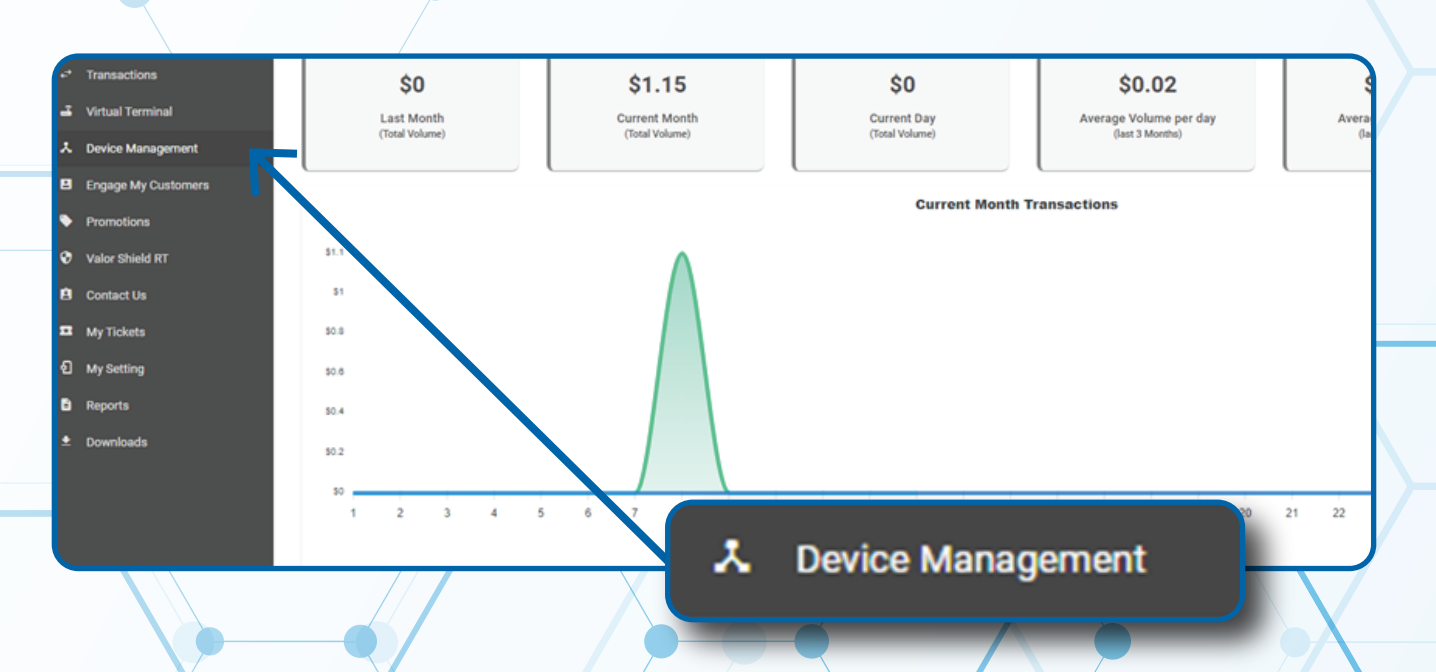

#### Step 3

Select the Vertical Ellipsis on the device associated with the Merchant you would like to edit. Select Edit Parameters.

| ٩                                                                                                    | 0                                             |                                                    | Show only Fav                                                                  | orites Action -                                                          |
|----------------------------------------------------------------------------------------------------|-----------------------------------------------|----------------------------------------------------|--------------------------------------------------------------------------------|--------------------------------------------------------------------------|
| Lauren's Salon                                                                                                    | EPI : 2123000743                              | VER : 1.0.8                                        | Processor : FDR OMAHA                                                          | <b>%</b> (875) 462-0807 :                                                |
| Store : Lauren's Salon<br>AppDownload : ENABLE DISABLE<br>LastTxnDate : 02/17/22 02:33 AM<br>Assigned App Version : 1.2.85 | DeviceName :<br>ParamDownlo<br>V# / TID : 654 | Device1<br>ad : ENABLE DISABLE                     | DeviceType : ValorPos 100<br>SerialNo : B98100000157<br>Status : <b>ACTIVE</b> | Edit Parameter     Wiew HeartBeat     View Pinpad Log     View audit log |
| Lauren's Salon                                                                                                    | EPI : 2127942667                              | VER : N/A                                          | Processor : TSYS SIERRA                                                        | (8 * Mark as Favor                                                       |
| Store : Lauren's Salon<br>AppDownload : ENABLE DISABLE<br>Status : ACTIVE                                                  | DeviceName :<br>ParamDownlo<br>Assigned App   | Device3<br>ad : ENABLE DISABLE<br>Version : 1.2.57 | DeviceType : <b>ValorPos 11</b><br>V# / TID : <b>750216</b> 1                  |                                                                          |
| Lauren's Salon                                                                                                    | EPI : <b>2229930789</b>                       | VER : N/A                                          | Pro 🖍 Edit Parameters                                                          | <b>%</b> (875) 462-0807 :                                                |

## Step 4

#### Select the **POS MENU CONFIG** button at the top of the screen.

| EPI: 2123000743      | Store: La<br>POS MENU CONFIG<br>POS MENU CONFIG<br>Condonament<br>Condonament<br>Condisionament<br>Condisiona<br>Condisiona | DeviceType:ValorPos 100 | Processor:FDR<br>116 MB/155 MB<br>RAM<br>WiFi<br>Communication |
|----------------------|----------------------------------------------------------------------------------------------------|-------------------------|----------------------------------------------------------------|
| ↑ TIP, TAX & FEE TIP | YES NO                                                                                                    | CUSTOM FEE              |                                                                |
| SMART TIP            | YES NO                                                                                                    |                         |                                                                |

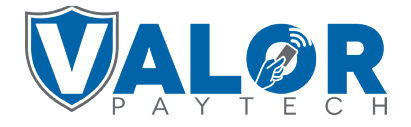

#### **MERCHANT | PORTAL**

### Step 5

Select which functions you would like to be live on the Terminal and **Save.** Scroll down and select **Save.** 

| CARD                           |       |
|--------------------------------|-------|
|                                |       |
| SALE VOID PREAUTH TICKET       |       |
| REFUND PRESALE                 |       |
| DEBIT     VALUE ADDED SERVICES |       |
| SUPPORT                        |       |
| CANCEL SAVE                    | CLEAR |

### Step 6

A **ParamDownload** will now be available for the device. Please perform Download on Terminal to show the new Home Screen by selecting  $\bigstar$  on the bottom left of the terminal screen, then **6. Download Package**, then **OK**.

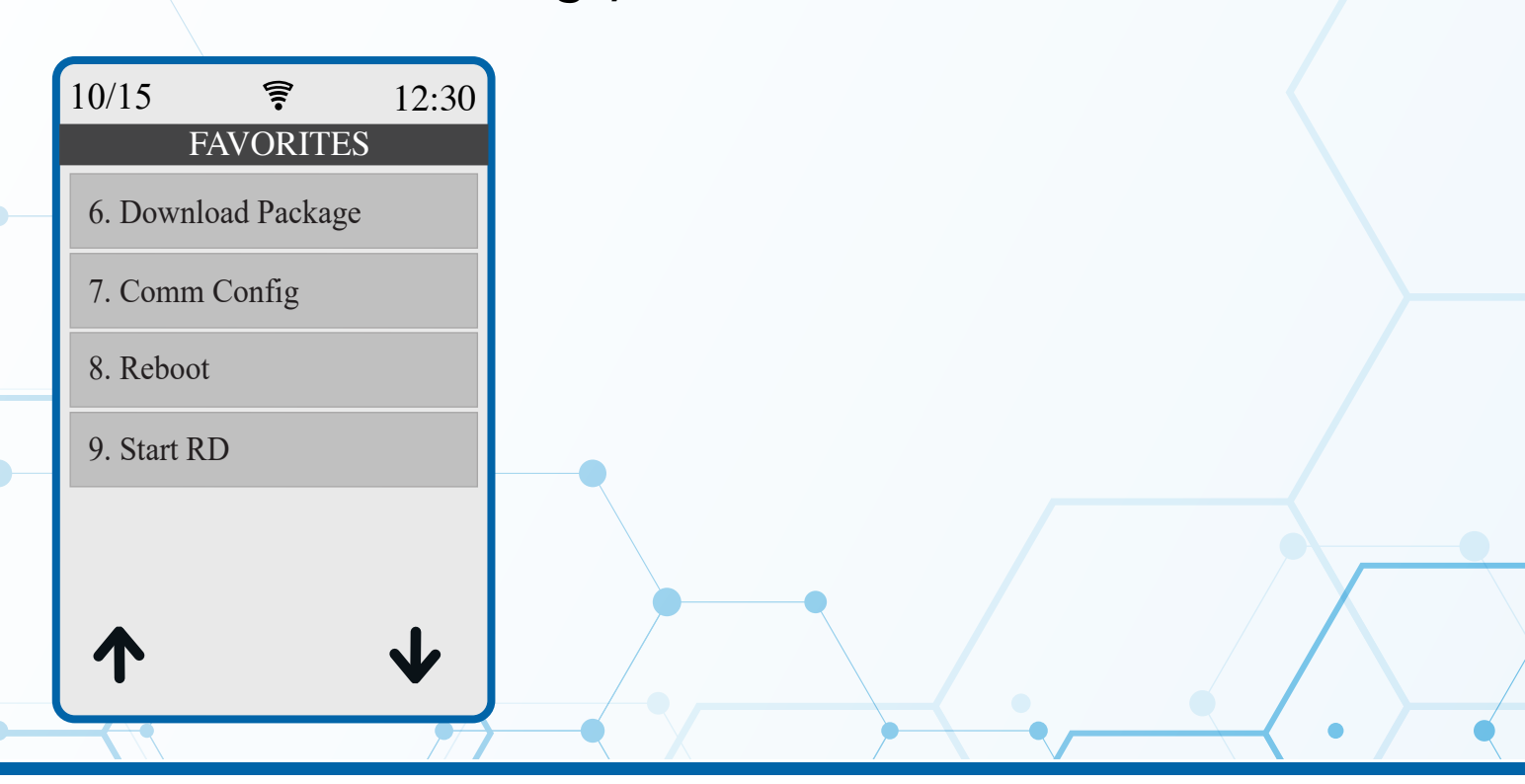

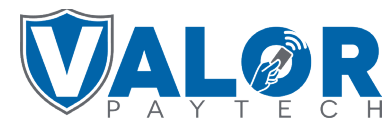

**MERCHANT | PORTAL**